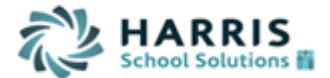

## WinCapWEB – Employee Leave Request Submission

## SECTION 1: Logging into WinCapWEB

- 1. Open Internet Browser and navigate to www.wincapweb.com
- 2. Input your email as your username and the password that was chosen during account activation
- 3. Once complete select "Login"

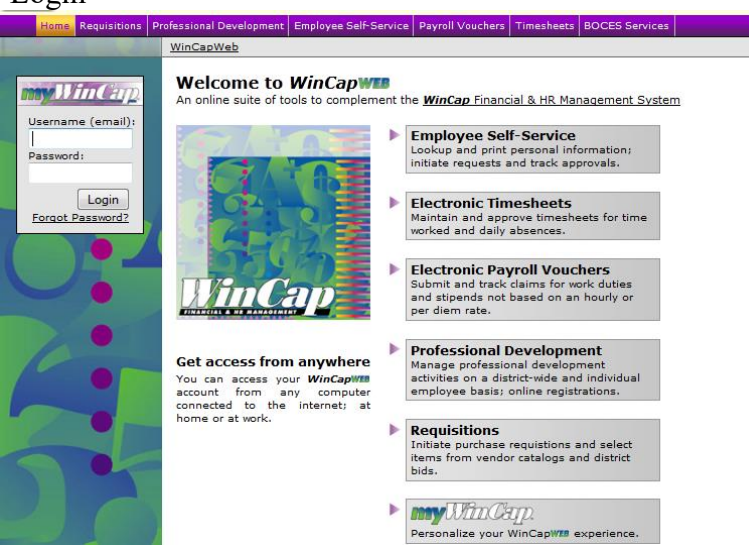

## SECTION 2: Accessing "My Leave Requests" through Employee Self Service

The My Leave Request section of Employee Self Service allows an employee to initiate a leave request electronically through *WinCap*WEB.

|                                                                                                    | Home myWinCap Requisition                                                        | ns Professional Development                                     | Employee Self-Service BOCES Se                            |                                         |
|----------------------------------------------------------------------------------------------------|----------------------------------------------------------------------------------|-----------------------------------------------------------------|-----------------------------------------------------------|-----------------------------------------|
| [Configure]                                                                                                    |                                                                                  |                                                                 | My Attendance Balances                                    |                                         |
|                                                                                                    |                                                                                  |                                                                 | My Leave Requests                                         |                                         |
| My Contractual Professional Developm                                                                               |                                                                                  | pment Progress                                                  | My Attendance Activity                                    |                                         |
|                                                                                                    | My Contractual U                                                                 | nits Summary                                                    | My Paychecks                                              |                                         |
|                                                                                                    | Contractual Group                                                                | Period Required Unit Des                                        | My Year to Date Totals                                    |                                         |
|                                                                                                    |                                                                                  |                                                                 | My Employee Demographics                                  |                                         |
|                                                                                                    |                                                                                  |                                                                 | My Paycheck Printing Elections                            |                                         |
|                                                                                                    | myActivities                                                                     |                                                                 | Admin Menu                                                |                                         |
| Nv Attendance Balances My Leave Requests My Attendance Activity Attendance Activity Attendance Coroup Confidential | UUESTS Attendance Code Start Date A End Date Units Family Sick 09/17/2018 100/02 | Approval Status<br>Approved by Final - Leave Requests (Beatrice | K. Cooper, Asst. Supt. Business), Fully Approved          | Comments Action                         |
| My Year to Date Totals Confidential                                                                                | Vacation 10/29/2018 11/02/2018 5.0000                                            | Approved by the Employee, Referred back for                     | First Approver - Leave Requests Approval                  | <b>B /</b> X                            |
| My W-2s                                                                                                    | Jury Duty 10/31/2018 10/31/2018 1.0000                                           | On Hold by Final - Leave Requests (Beatrice K                   | . Cooper, Asst. Supt. Business), Awaiting Final - Leave I | Requests Approval                       |
| M. Fastan Badada                                                                                                   |                                                                                  |                                                                 |                                                           | 1-3 of 3 First   Previous   Next   Last |
| Icon Key                                                                                                    |                                                                                  |                                                                 |                                                           |                                         |
| View Cor                                                                                                    | View Comments Only                                                               |                                                                 |                                                           |                                         |
| Details or                                                                                                    | Details of the Leave Request                                                     |                                                                 |                                                           |                                         |
| 🗾 Edit Leav                                                                                                    | Edit Leave Request                                                               |                                                                 |                                                           |                                         |
| × Withdrav                                                                                                    | N                                                                                |                                                                 |                                                           |                                         |

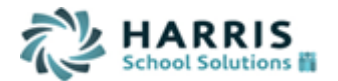

## **SECTION 3: Adding a Leave Request**

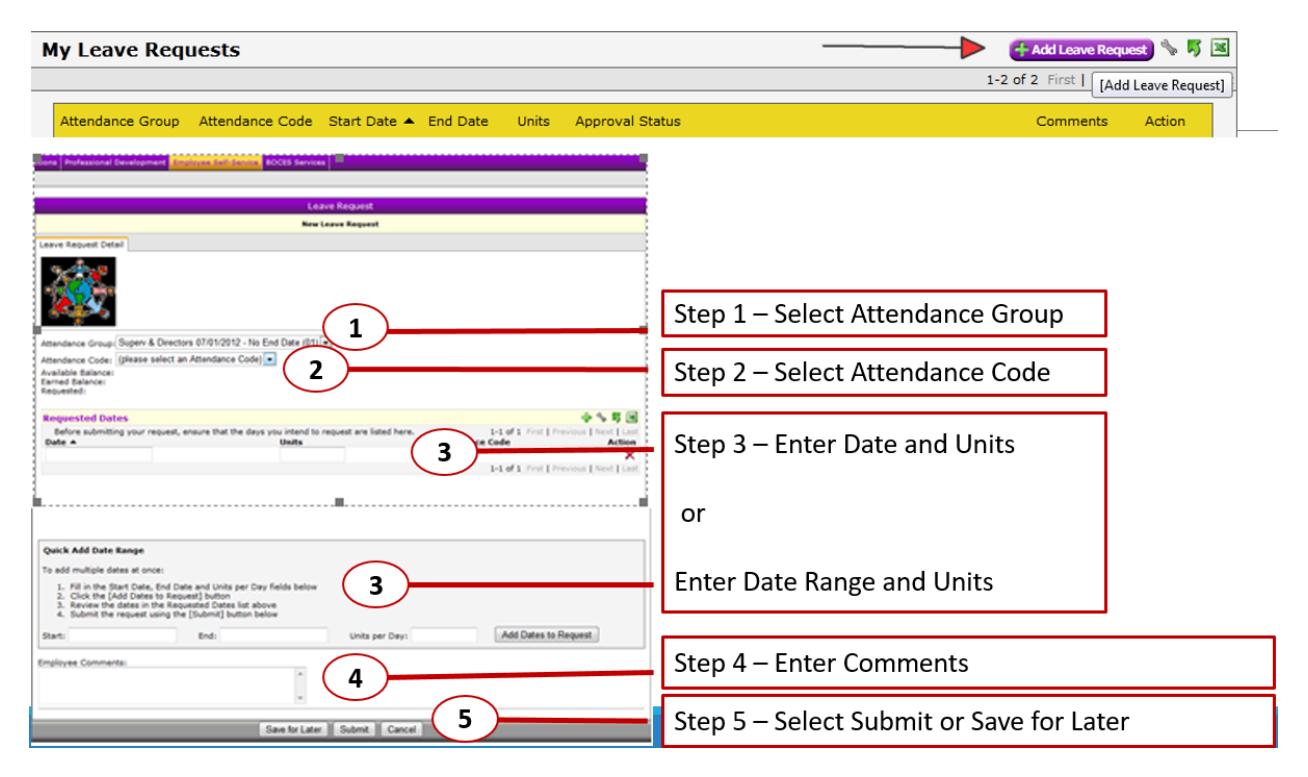